# Stel servers in achter een Cisco Small Business VOIP-router

### Inhoud

Inleiding Hoe stel ik servers achter een Cisco Small Business VOIP-router in? Gerelateerde informatie

### Inleiding

Dit artikel is één in een serie om te helpen bij het instellen, oplossen en onderhouden van Cisco Small Business-producten.

Q. Hoe kan ik servers achter een Cisco Small Business VOIP-router instellen? A.

**Port Forwarding** is een methode waarmee u een server achter de router kunt starten. Port Forwarding opent een specifieke poort naar een computer achter de router, waardoor al het inkomende verkeer op die poort direct naar die server kan worden verzonden. Het wordt gebruikt om servers achter de router in te stellen.

In het opzetten van Port Forwarding op de router Linksys, zult u door twee stappen moeten gaan:

Het statische IP-adres op de server-pc toewijzen Installatie van Port Forwarding op de router?

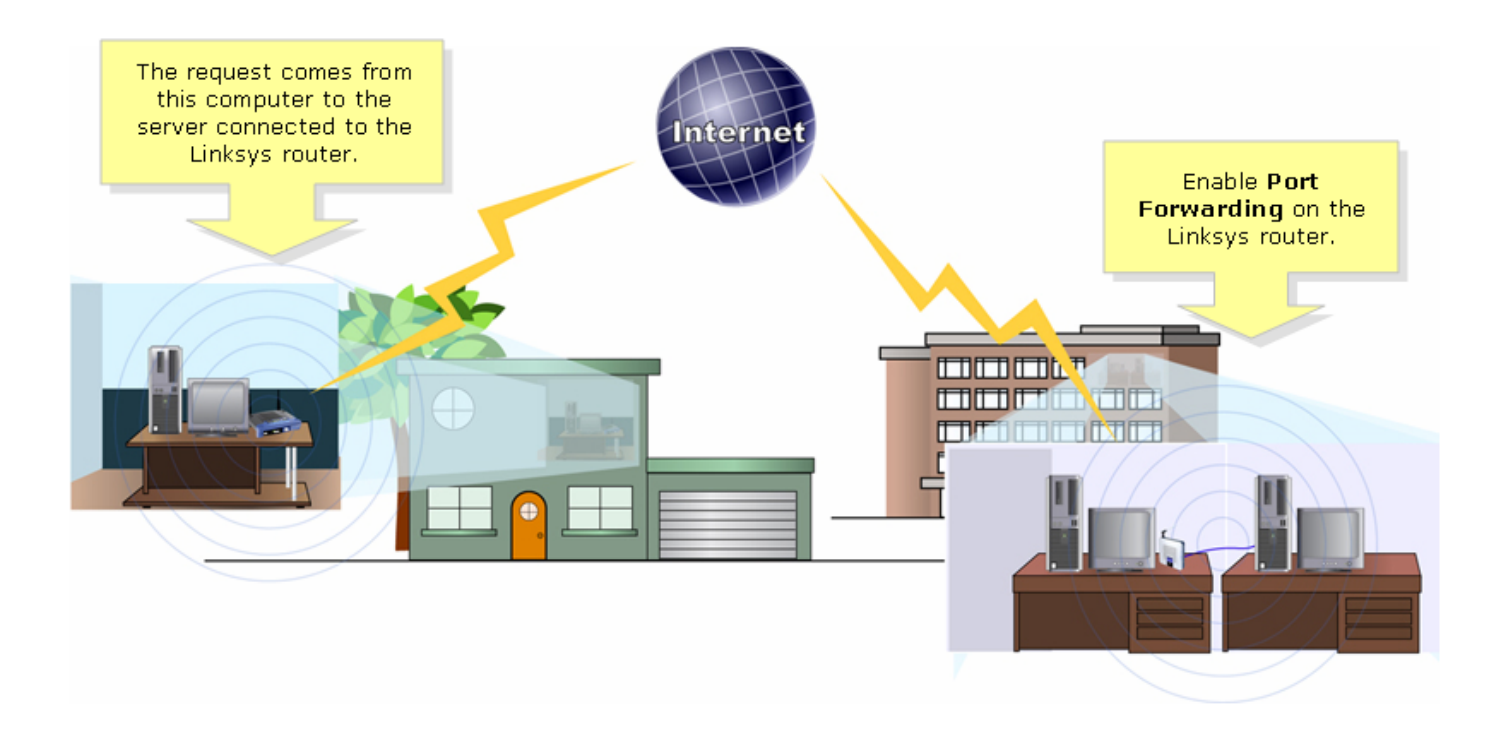

Hieronder zie je hoe je Port Forwarding kunt instellen. In het onderstaande voorbeeld zullen we een FTP Server opzetten. FTP gebruikt poorten 20 en 21.

**Opmerking:** Het is belangrijk dat u de servicepoorten kent die de server gebruikt. Als u niet weet welke poort/s uw server gebruikt, raadpleeg dan de gebruikershandleiding of neem contact op met de ontwikkelaar.

Het wordt sterk aanbevolen, dat de server op de router wordt aangesloten voor een stabiele verbinding.?

#### De meeste gewone havens:?

Webserver: 80 FTP-server: 20 en 21 POP3: 110 MTP: 25?

#### Statisch IP-adres op de PC van de server toewijzen?

Dit gebeurt om te voorkomen dat de server een nieuw IP-adres van de router wijzigt of krijgt. Dit artikel gaat ervan uit dat het LAN IP-adres van de router 192.168.15.1 is.

Nadat u een statisch IP-adres op de server-PC hebt toegewezen, stelt u de poort in die op de router moet worden doorgestuurd. Volg onderstaande stappen voor meer informatie.?

#### Installatie van poort-doorsturen op de router

#### Stap 1:

Toegang tot de webgebaseerde setup-pagina van de router. Klik hier voor instructies.

#### Stap 2:

Wanneer de op web gebaseerde setup-pagina van de router verschijnt, klik dan op **Toepassingen** en gamen.?

| LINKSYS <sup>®</sup><br>A Division of Cisco Systems, Inc. |               |            |                |                        | Click Application<br>& Gaming. | 15             |        |
|-----------------------------------------------------------|---------------|------------|----------------|------------------------|--------------------------------|----------------|--------|
| Applications                                              |               |            |                |                        |                                |                |        |
| & Gaming                                                  | Setup         | Wireless   | Security       | Access<br>Restrictions | Applications<br>& Garning      | Administration | Status |
|                                                           | Port Range Fo | rward   Po | ort Triggering | DMZ                    | QoS                            |                |        |

#### Stap 3:

Klik op **Voorwaarts poortbereik**. Voer onder **Application** de naam in van de server die u wilt instellen. Typ dan voor de velden **Start** en **End** het bereik van de poorten dat uw server gebruikt.?????

| Applications       |                |              |                                                            |             |                                          |             |                                                         |                              |
|--------------------|----------------|--------------|------------------------------------------------------------|-------------|------------------------------------------|-------------|---------------------------------------------------------|------------------------------|
| & Gaming           | Setup Wireless |              | Ac<br>Security Rest                                        |             | ccess Applications<br>trictions & Gaming |             | Administration                                          | Status                       |
|                    | Port Range For | ward   P     | ort Triggering                                             | a I         | DMZ                                      | QoS         |                                                         |                              |
| Port Range Forward |                |              |                                                            |             |                                          |             |                                                         |                              |
|                    |                |              | Port Range Forwarding:<br>Certain applications may require |             |                                          |             |                                                         |                              |
|                    | Application    | Start        | End                                                        | Protocol    | IP Addres                                | s Enable    | for it to function corr<br>Examples of these a          | ectly.                       |
| Type the name      | FTP            | 20 to        | 21                                                         | Both 💌      | 192.168.1.                               | 50 🔽        | include servers and<br>online games. When               | certain<br>a request         |
|                    |                | 1 to         |                                                            | Both 💌      | 192.168.1.                               | 0           | for a certain port co<br>the Internet, the rout         | mes in from<br>er will route |
|                    |                | Type the rar | nge of po                                                  | rts h 💌     | 192.168.1.                               | 0           | the data to the computer yo<br>specify. Due to security | uter you<br>urity            |
|                    |                | the server   | server is using.                                           |             | 192.168.1.                               | 0           | port forwarding to o                                    | want to limit<br>nly those   |
|                    |                | 0 to         | 0                                                          | Both 💌      | 192.168.1.                               | 0           | uncheck the Enable                                      | ana<br>checkbox<br>d         |
|                    |                | 0 to         | 0                                                          | Both 💌      | 192.168.1.                               | 0           | More                                                    | u.                           |
|                    |                | 0 to         | 0                                                          | Both 💌      | 192.168.1.                               | 0           |                                                         |                              |
|                    |                | 0 to         | 0                                                          | Both 💌      | 192.168.1.                               | 0           |                                                         |                              |
|                    |                | 0 to         | 0                                                          | Both 💌      | 192.168.1.                               | 0           |                                                         |                              |
|                    |                | 0 to         | 0                                                          | Both 💌      | 192.168.1.                               | 0           |                                                         |                              |
|                    |                |              |                                                            |             |                                          |             | Cisc                                                    | O SYSTEMS                    |
|                    |                |              | Sa                                                         | ive Setting | s Can                                    | cel Changes | اب.                                                     | 1111                         |

#### Stap 4:

#### Stap 5:

| Applications       |                |       |     |              |                                                    |                   |                          |                                                                                               |
|--------------------|----------------|-------|-----|--------------|----------------------------------------------------|-------------------|--------------------------|-----------------------------------------------------------------------------------------------|
| & Gaming           | Setup Wireless |       | s   | Security     |                                                    | ccess<br>rictions | Applications<br>& Gaming | Administration Status                                                                         |
|                    | Port Range For | ward  | Por | t Triggering | l.                                                 | DMZ               | QoS                      |                                                                                               |
| Port Range Forward |                |       |     |              | Select either TCP,<br>UDP or Both for<br>Protocol. |                   |                          | Port Range Forwarding:<br>Certain applications may require<br>to open specific ports in order |
|                    | Application    | Start |     | End          | Pro                                                | IP Addres         | ss Enable                | for it to function correctly.<br>Examples of these applications                               |
|                    | FTP            | 20    | to  | 21           | Both 💌                                             | 192.168.1.        | 50 🔽                     | include servers and certain<br>online games. When a request                                   |
|                    |                | 0     | to  | 0            | Both 💌                                             | 192.168.1.        |                          | for a certain port comes in from the Internet, the router will route                          |
|                    |                | 0     | to  | 0            | Both 💌                                             | 19 Typ            | e the IP Addres          | the data to the computer you<br>specify. Due to security                                      |
|                    |                | 0     | to  | 0            | Both 💌                                             | 19 0              | check Enable.            | port forwarding to only those                                                                 |
|                    |                | 0     | to  | 0            | Both 💌                                             | 192.168.1.        | 0                        | uncheck the Enable checkbox                                                                   |
|                    |                | 0     | to  | 0            | Both 💌                                             | 192.168.1.        | 0                        | More                                                                                          |
|                    |                | 0     | to  | 0            | Both 💌                                             | 192.168.1.        | 0                        |                                                                                               |
|                    |                | 0     | to  | 0            | Both 💌                                             | 192.168.1.        | 0                        |                                                                                               |
|                    |                | 0     | to  | 0            | Both 💌                                             | 192.168.1.        | 0                        |                                                                                               |
|                    |                | 0     | to  | 0            | Both 💌                                             | 192.168.1.        | 0                        |                                                                                               |
|                    |                |       |     |              |                                                    |                   |                          | CISCO SYSTEMS                                                                                 |
|                    |                |       |     | Sav          | e Settings                                         | a Cano            | cel Changes              | ավիստովիստ                                                                                    |

### Stap 6:

Klik? Save Settings

## Gerelateerde informatie

• Technische ondersteuning en documentatie – Cisco Systems